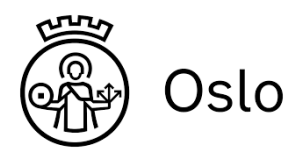

Registrere, handle og aktivere Windows og Office

Del I og Del II må alle gjøre

# Del I: Kjøpe Produktnøkkel med regkoden via OnTheHub på nettet

Du må benytte registreringskoden du har fått utdelt for å gjennomføre denne delen. I denne veiledningen forutsetter vi at du benytter den PC-en som skal aktiveres. Registreringskoden du skal benytte og som du har fått utdelt, består av 16 bokstaver og tall (XXXX-XXXX-XXXX-XXXX).

1. Gå inn på portalen: <u>http://oslokommune.onthehub.com</u>

## 2. Trykk på Registrer øverst i høyre hjørne

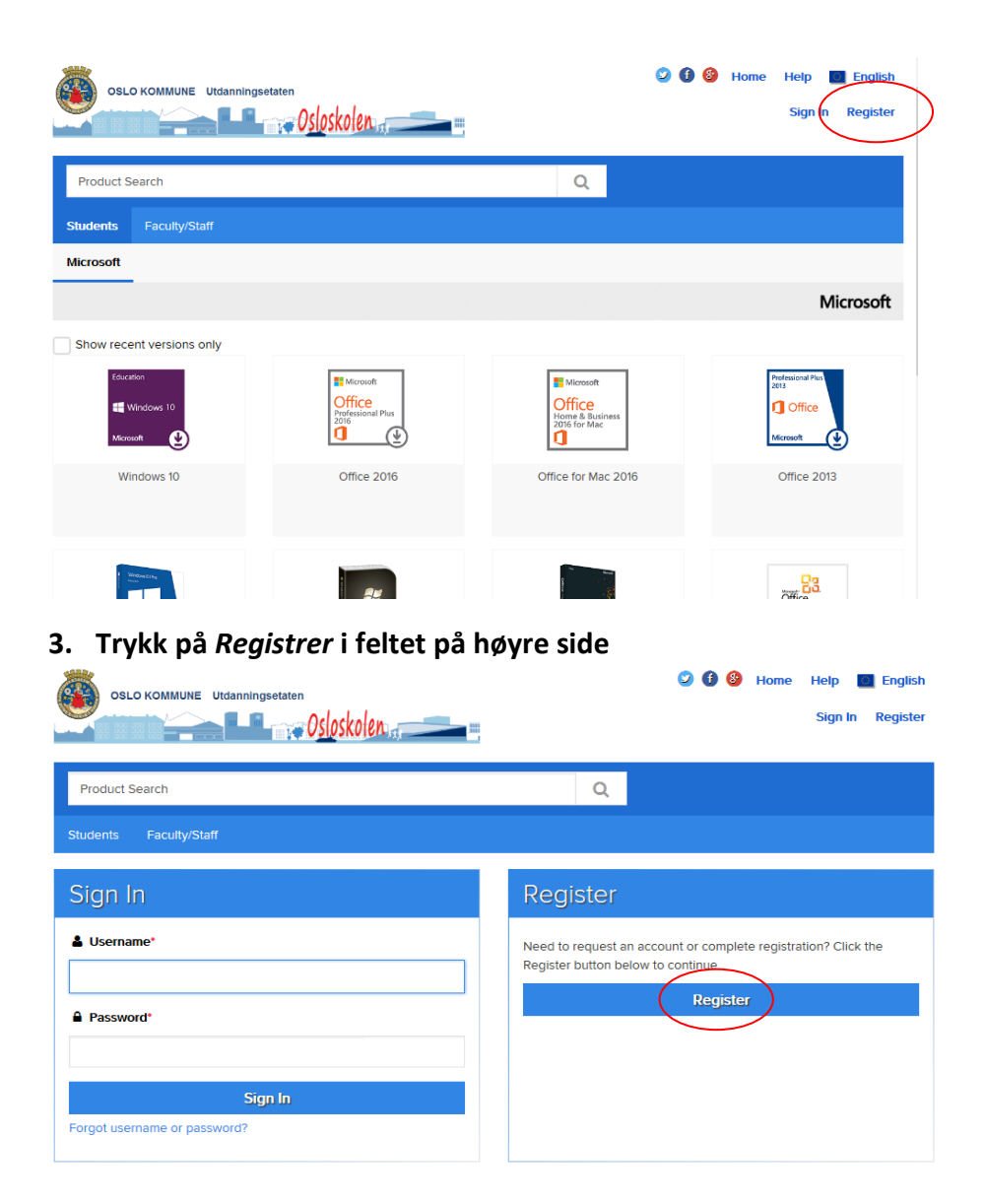

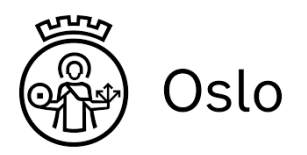

### 4. Skriv inn koden du over og trykk på Continue

| OSLO KOMMUNE Utdanningsetaten                                                              | Home   Help   📕 English<br>Sign In   Register |
|--------------------------------------------------------------------------------------------|-----------------------------------------------|
| Product Search                                                                             | Q                                             |
| Students Faculty/Staff                                                                     |                                               |
| Account Verification > Verify Registration Code                                            |                                               |
| Please enter your registration code below.*  Registration Code*  DE18 - AE44 - A6E5 - 51C4 |                                               |
| Continue                                                                                   |                                               |

### 5. Registrering

Fyll inn etternavn, fornavn, en e-postadresse du har tilgang til og et passord som skal brukes på denne siden. Trykk *Registrer*. (Bruk en privat e-postadresse, e-postkontoen fra skolen vil bli stengt i løpet av sommeren. Altså IKKE skolemailen din)

| Account Registration                                                                                                    |                                                                                 |
|----------------------------------------------------------------------------------------------------|---------------------------------------------------------------------------------|
| First Name*                                                                                                    | Last Name*                                                                      |
| Torunn                                                                                                    | Pettersen                                                                       |
| Email Address*                                                                                                    |                                                                                 |
| torunn0101@osloskolen.no                                                                                                    |                                                                                 |
| Your email address will act as your username. You will use it to sign in to the WebStore.                                                                                          |                                                                                 |
| Choose a Password*                                                                                                    | Confirm Password*                                                               |
|                                                                                                    |                                                                                 |
| Password must be at least six characters long.                                                                                                    |                                                                                 |
| Receive email communications from OnTheHub, powered by Kivuto Solutions Inc., incl<br>You can unsubscribe at any time. For further details and contact information, please refer t | luding information about promotions and new releases.<br>to the Privacy Policy. |
| Calle STOP Privacy & Terms                                                                                                    | Du må gjennomføre "Jeg er ingen robot"<br>prosessen.                            |
| Back                                                                                                    | gister                                                                          |

Registrering er nå gjennomført og du kan velge produktene du ønsker.

Av en eller annen grunn må noen av dere nå logge deg ut, og så inn igjen.

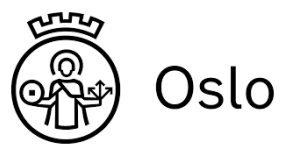

 Når du er inne igjen, må du passe på at du står i riktig fane (Students) Velg deretter produktet Microsoft Office 2019 for PC Only Den for Mac er en begrenset utgave.

| Floduct Search                       |                                |                              |                                                  |                                                        | Q                                                                                                    |
|--------------------------------------|--------------------------------|------------------------------|--------------------------------------------------|--------------------------------------------------------|----------------------------------------------------------------------------------------------------|
| Students Faculty/S                   | Staff                          |                              |                                                  |                                                        |                                                                                                    |
| Microsoft                            |                                |                              |                                                  |                                                        |                                                                                                    |
|                                      |                                |                              |                                                  |                                                        | Microsof                                                                                                    |
|                                      |                                |                              |                                                  |                                                        |                                                                                                    |
| Thank you for                        | registering.                   |                              |                                                  |                                                        |                                                                                                    |
|                                      | $\mathbf{i}$                   |                              |                                                  |                                                        |                                                                                                    |
| Education<br>Windows 10<br>Microsoft | Office<br>Professional<br>Plus | Office<br>Home &<br>Business | Microsoft<br>Office<br>Professional Plus<br>2016 | Microsoft<br>Office<br>Home & Business<br>2016 for Mac | <ul> <li>Workson (J. A., Source and Source and Sour</li></ul> |
|                                      |                                |                              |                                                  | Office Harris & Duringer                               | Windows Od                                                                                                    |

on this site. Consult the Help page for more information about how to register.

### 7. Velg Norwegian og deretter Add To Cart

|                                   | e                                                                          |                                                          |
|-----------------------------------|----------------------------------------------------------------------------|----------------------------------------------------------|
| Product Search                    |                                                                            | Q                                                        |
| Students Faculty/Staff            |                                                                            |                                                          |
| Microsoft                         |                                                                            |                                                          |
|                                   |                                                                            | Microsoft                                                |
|                                   |                                                                            |                                                          |
| Office Professional Pl            | us 2019 (PC Only) 🔺                                                        |                                                          |
| Office<br>Professional<br>Plus    | oft Office Professional Plus 2019 gives you the essentials to get it all d | one with the classic versions of the Office applications |
| Choose a language:                | Norwegian                                                                  | •                                                        |
| Office Professional Plus 201      | 9 (Norwegian) (Student Option)                                             | Free                                                     |
| Available to: Students            |                                                                            | 🏋 Add to Cart                                            |
| Compatible only with<br>Windows10 |                                                                            |                                                          |

8. Velg Home oppe til høyre på siden før du velger Microsoft Windows 10 Her skal du også velge språk, gjerne Norwegian, før du klikker på Add to Cart

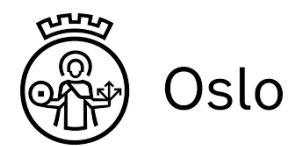

#### Windows 10 Education

| Education              | Windows 10 Education is available just for education customers in volume licensing programs. Windows 10 Education includes features from Windows 10 Enterprise that are ideal for advanced security, and the comprehensive device control and management needs of today's educational institution. |
|------------------------|----------------------------------------------------------------------------------------------------|
| 🕂 Windows 10           | from Windows 10 Home or Windows 10 Professional.                                                                                                    |
| Microsoft              |                                                                                                    |
| Choose a language:     | Norwegian                                                                                                    |
| Windows 10 Educat      | on (Multilanguage) (Student Option) Free                                                                                                    |
| Available to: Students | RAdd to Cart                                                                                                    |

### 9. Nå kan du klikke på Shopping Cart

| Product S | iearch        | Q | Shopping Cart (2) |
|-----------|---------------|---|-------------------|
| Students  | Faculty/Staff |   |                   |

Du vil nå få opp en oversikt over produktene du har "kjøpt". Listen bør inneholde både Microsoft Office 2019 og Microsoft Windows 10.

### 10. Velg Check Out som du vil se nederst under alle produktene.

Microsoft vil gjerne tjene mer penger på deg, men det trenger du ikke.

| OSLO KOMMU                |                                                                                                    |                                        |
|---------------------------|----------------------------------------------------------------------------------------------------|----------------------------------------|
| Product                   | t Search                                                                                              | Q                                      |
| Students                  | Faculty/Staff                                                                                         |                                        |
| Your Ca                   | art Learn Mor<br>Basic Access                                                                         | e II<br>Guarantee (1 month) - Included |
| Education                 | Windows 10 Education (Multilanguage) (Student Option) - Download<br>Date Added: 2020-06-12 10:27      | Price<br>Free 📀                        |
| Office<br>Profess<br>Plus | office Professional Plus 2019 (Norwegian) (Student Option) - Download<br>Date Added: 2020-06-12 10:30 | Free 🕚                                 |
| Office<br>Home<br>Busine  | Office Home & Business 2019 (Student Option) - Download<br>Date Added: 2020-06-12 10:30               | Free 😢                                 |

Legg inn privat e-posten din du registrette og navnet ditt før du klikker på Accept.

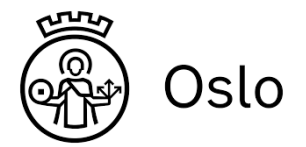

| ① Order                                                                                                    |                                                                                                    | ② Details                                                                                                    |
|----------------------------------------------------------------------------------------------------|----------------------------------------------------------------------------------------------------|----------------------------------------------------------------------------------------------------|
| licrosoft Student Option User Acceptance Form                                                                                                    |                                                                                                    |                                                                                                    |
| is message applies to:                                                                                                    |                                                                                                    |                                                                                                    |
| Product                                                                                                    | Agreement Number                                                                                                    | Enrollment Number                                                                                                    |
| Mindau (10 Education (14 Mindau 20 (24 data) 20 data)                                                                                                    | 00077400                                                                                                    | 101991                                                                                                    |
| Vindows to Education (Multilanguage) (Student Option) - Download                                                                                                    | 90677480                                                                                                    | 5832647                                                                                                    |
| Office Home & Business 2019 (Student Option) - Download                                                                                                    | 90677480                                                                                                    | 5832647                                                                                                    |
| <ol> <li>Grant of license. Licensor hereby grants student the right to run one co<br/>student has installed on student's PC per the rights granted to student<br/>the software shall be governed by and subject to the relevant section(s</li> </ol>                                                                                                    | ppy of the version number and lang<br>by the Institution under the Campu<br>a) of the most current Product Terms                                         | uage of the software identified below which<br>s subscription program. Student's right to use<br>s.                                                                                                    |
| 2. Description of rights and limitations.                                                                                                    |                                                                                                    |                                                                                                    |
| <ul> <li>Separation or components. The software is licensed as a single p one computer.</li> <li>Rental. Student may not rent, lease, or lend the software.</li> <li>Support services. Students acquiring software under the Campus</li> <li>Software transfer. Notwithstanding any terms to the contrary in In transfer student's rights under this student license confirmation. In special terms pursuant to Institution's Campus Agreement, any tra prohibited.</li> </ul> | Agreement program are not entitle<br>stitution's Campus Agreement, stu<br>o view of the fact that student has a<br>ansfer of student's rights under this | may not be separated for use on more than<br>so to free telephone support.<br>Jent may not sell, assign or otherwise<br>coquired the right to use the software under<br>student license confirmation is strictly |
| Date: 12 June 2020                                                                                                    |                                                                                                    |                                                                                                    |
|                                                                                                    |                                                                                                    |                                                                                                    |
| Username*:                                                                                                    |                                                                                                    |                                                                                                    |
| Username':                                                                                                    |                                                                                                    |                                                                                                    |
| Username':<br>Iambertseter@vgs.no                                                                                                    |                                                                                                    |                                                                                                    |
| Username":<br>IambertseterØvgs.no<br>Signature (type name)":                                                                                                    |                                                                                                    |                                                                                                    |
| Username":<br>IambertseterØvgs.no<br>Signature (type name)":<br>I<br>TestLVG LambertseterVGS                                                                                                    |                                                                                                    |                                                                                                    |
| Username":<br>IambertseterØvgs.no<br>Signature (type name)":<br>TestLVG LambertseterVGS                                                                                                    | ]                                                                                                    |                                                                                                    |

# 11. Skriv inn navn og e-postadresse (en gang til) og trykk Proceed With Order

| Pettersen | 0000                    |
|-----------|-------------------------|
|           |                         |
|           | ail*                    |
|           | orunn0101@osloskolen.no |
|           | orunn0101@osloskolen.no |

12. Nå får du opp dette bildet. Her er det bare å klikke på Order Receipt

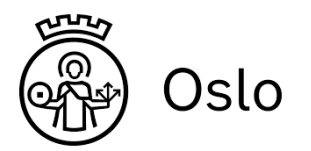

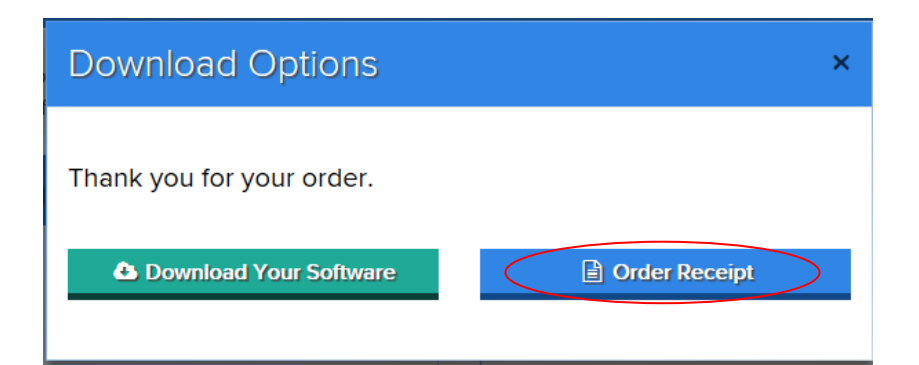

## 13. Og nå har du tilgang til produktnøklene!

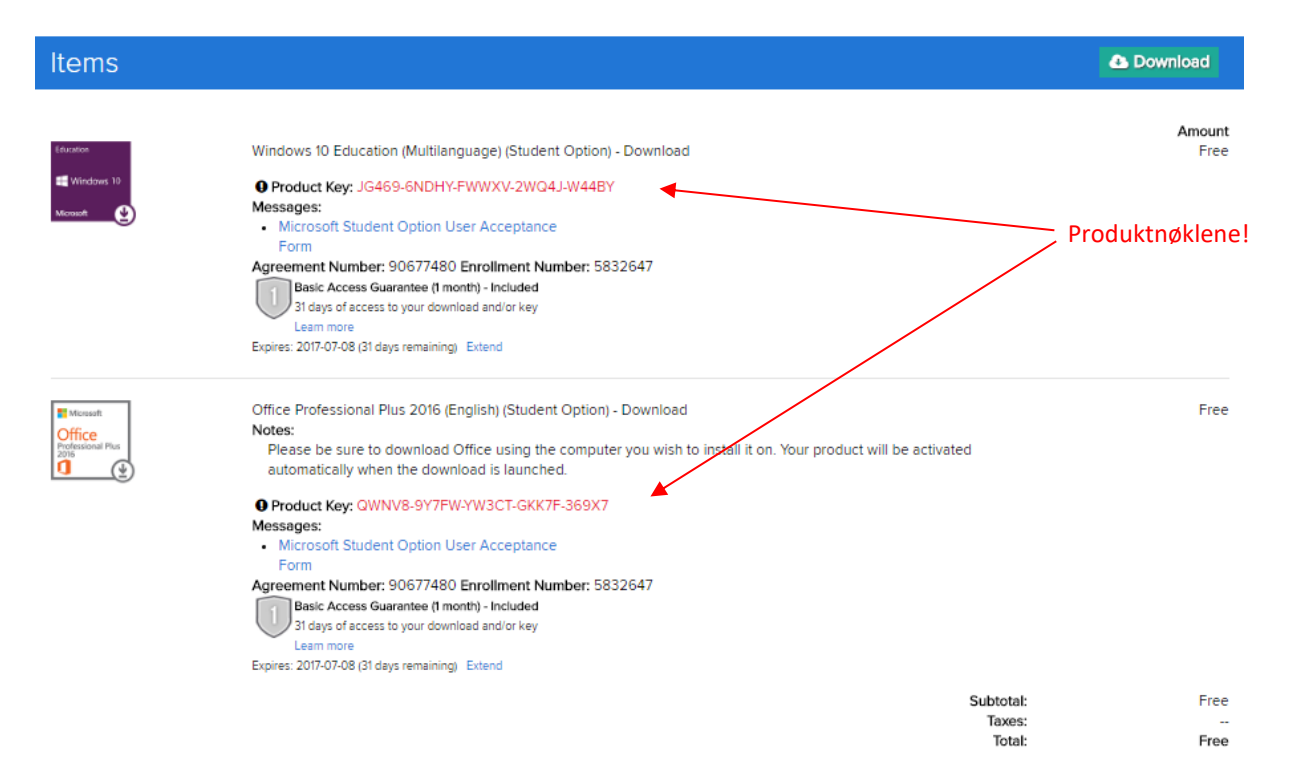

#### Ikke lukk denne siden!

NB! Du kan komme tilbake og hente disse produktnøklene senere ved å logge inn på denne siden (<u>http://oslokommune.onthehub.com</u>), velge *Your Account* og deretter produktet det gjelder. Dette fungerer i 30 dager, deretter mister du tilgangen.

Du må laste ned Office til din datamaskin og installere Office selv etter den er lastet ned.

Produktnøklene er VIKTIGE. Ta bilde av disse med mobilen din, eller kopier teksten til et dokument, da du kan få bruk for disse senere. De går visstnok ikke ut på dato, men du får ikke tak i disse nøklene etter 30 dager.

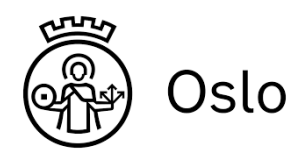

# Del II: Aktiver Windows og Office

Du kan starte med å aktivere Windows på din PC med produktnøkkelen du har fått tak i. For at dette skal fungere må PC-en være koblet til Internett.

#### Aktivere Windows

1. Fra hovedmenyen velg Kontrollpanel  $\rightarrow$  System og sikkerhet  $\rightarrow$  System

## 2. Trykk på Endre produktnøkkel

| 🔛 System                      |                                 |                                                   | = U X                |
|-------------------------------|---------------------------------|---------------------------------------------------|----------------------|
| ← → ֊ ↑ 👱 > Kontrollp         | oanel > System og sikkerhet > S | ystem                                             | V Ö Søk i Kont 🔎     |
| Startside for Kontrollpanel   | Grunnleggende inform            | nasjon om datamaskinen                            |                      |
| Enhetsbehandling              | Windows-versjon                 |                                                   |                      |
| 😌 Eksterne innstillinger      | Windows 10 Enterprise           |                                                   |                      |
| Systembeskyttelse             | © 2016 Microsoft Corpor         | ation. Med enerett.                               | Windows10            |
| Avanserte systeminnstillinger |                                 |                                                   |                      |
|                               | System                          |                                                   |                      |
|                               | Prosessor:                      | Intel(R) Core(TM) i3-6100U CPU @ 2.30GHz 2.30 GHz |                      |
|                               | Installert minne (RAM):         | 8,00 GB (7,88 GB kan brukes)                      |                      |
|                               | Systemtype:                     | 64-biters operativsystem, x64-basert prosessor    |                      |
|                               | Penn og berøring:               | Støtte for berøring med 255 berøringspunkter      |                      |
|                               | Innstillinger for datamaskinn   | avn, domene og arbeidsgruppe                      |                      |
|                               | Datamaskinnavn:                 | Torunn-Maskin                                     | Sendre innstillinger |
|                               | Fullt datamaskinnavn:           | Torunn-Maskin                                     |                      |
|                               | Beskrivelse av<br>datamaskinen: |                                                   |                      |
|                               | Domene:                         | WORKGROUP                                         |                      |
|                               | Aktivering av Windows           |                                                   |                      |
|                               | Windows er aktivert Les         | lisensvilkårene for Microsoft-programvare         |                      |
|                               | Produkt-ID: 00329-00000         | -00003-AA278                                      | Endre produktnøkke   |
|                               |                                 |                                                   |                      |
|                               |                                 |                                                   |                      |

Se også Sikkerhet og vedlikehold

# 3. Skriv inn produktnøkkelen du har fått fra nettsiden og Windows er aktivert.

| Angi en produktnøkkel<br>Produktnøkkelen skal være i en e-postmelding fra dem som s<br>deg, eller på esken Windows DVD-en eller USB-en kom i. | olgte eller distribuerte Windows til |
|----------------------------------------------------------------------------------------------------|--------------------------------------|
| Produktnøkkelen ligner på dette:<br>PRODUKTNØKKEL: XXXXX-XXXXX-XXXXX-XXXXX-XXXXX                                                              |                                      |
| Produktnøkkel                                                                                                    |                                      |
| Bindestreker legges til automatisk                                                                                                    |                                      |
|                                                                                                    | Avbryt                               |

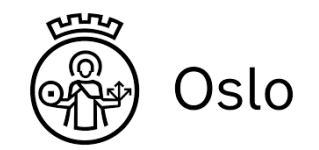

#### Installere og Aktivere Office

Hvis du ikke har lastet ned Office må du logge deg inn og laste ned Office 2019 fra nettsiden <u>http://oslokommune.onthehub.com</u>

Når du har lastet ned og installert Office ferdig kan du starte opp et av Office programmene for første gang, for eksempel. Word. Du vil bli bedt om å skrive inn produktnøkkelen. Skriv inn produktnøkkelen for Office du fikk i punkt 13. Dersom du ikke fikk dette spørsmålet om Produktnøkkel, eller du ignorerte det, må du skrive den inn manuelt. Dette er litt "styrete" å få til.

Klikk på FIL-menyen i Word og velg Konto (se helt nederst)

Se etter der det står Produktnøkkel med svært små bokstaver:

SKRIV INN Produktnøkkelen. Når det er OK vil det stå Produkt Aktivert som i bildet under.

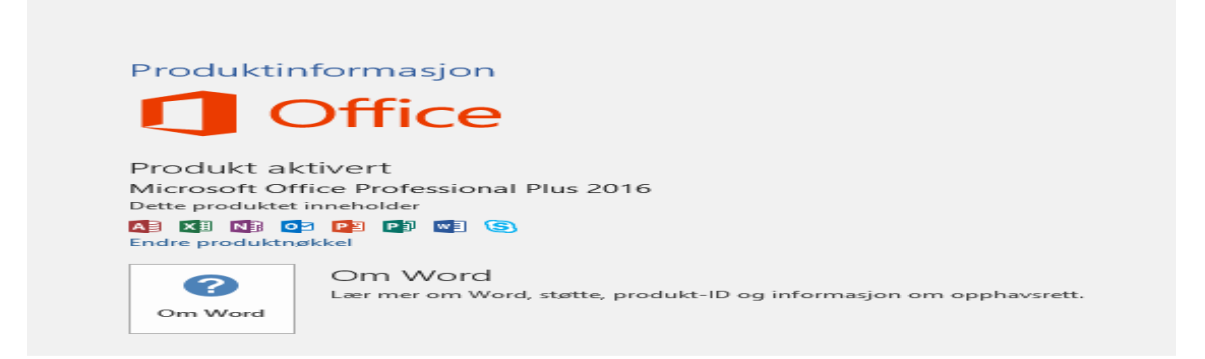

Noen punkter til slutt:

Hele denne prosessen må du ha fullført innen utgangen av 2020. Etter skolestart må du fikse alt selv.

Oppdatering av drivere til din Lenovo maskin. På team finner du et program som sjekker om maskinen din er oppdatert mht drivere mm. Filen heter System-Update og er versjonsnummer. Last ned den og installer den. Når system update er ferdig installert må du kjøre den. Aksepter vilkårene og trykk på Neste knappen. System update sjekker maskinen for event nye drivere og foreslår alle oppdateringer du bør laste ned til din PC. Dette kan ta en del tid – mange timer. Oppdateringene er gruppert i tre faner. De som er Kritiske MÅ du laste ned. Jeg anbefaler deg å velge alle. Det kan være lurt å laste ned en og en fane og ikke alle på en gang.

| Velkommen<br>Hent nye oppdateringer  | Velg oppdateringene som skal installeres, og klikk deretter på Neste for å se gjennom valgene dine.       s         Kritiske oppdateringer (0)       Anbefalte oppdateringer (1)       Valgfrie oppdateringer (0)         Velg alle       O       D |
|--------------------------------------|----------------------------------------------------------------------------------------------------|
| Installer utsatte<br>oppdateringer   | 🕞 🗆 Flash BIOS Updates for ThinkCentre M720t, M720s, M720q, M920t, M920s, M920q, M                                                                                                    |
| Avansert                             |                                                                                                    |
| Planlegg oppdateringer               |                                                                                                    |
| Vis installeringshistorikk           |                                                                                                    |
| Gjenopprett skjulte<br>oppdateringer |                                                                                                    |
|                                      | Totalt valgt: 0 oppdateringer, 0 Bytes                                                                                                    |
| og windows er aktivert.              | Noen punkter til slutt: Neste > Avbryt(C)                                                                                                    |

Husk også å oppdatere Windows via Innstillingar (tannhjulet på START menyen og Oppdatering og Sikkerhet. Helt til slutt – tusen takk for disse tre årene – lykke til videre. Mvh IKT-avdelingen Ulsrud VGS